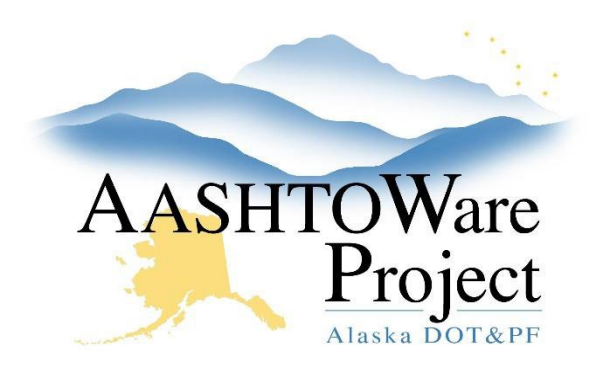

QUICK REFERENCE GUIDE:

# 4.2 Managing Proposal Workflow

## Background:

Prior to changing the workflow to Assigned to Letting the Proposal must be valid (See QRG Proposal - *Proposal Validation*). The AWP Letting can be created well in advance of advertising. When the proposal is ready to be advertised, the workflow phase must be changed to **Advertising**. This workflow phase allows Letting Users to create Addenda and Notices to Bidders (and make addenda changes to project and proposal information).

### Roles:

Letting User, Proposal User

### Navigation:

Proposal Overview > Proposal > Proposal Summary

- 1. From the Proposal Summary component, click the Workflow tab.
- 2. From the Workflow Phase dropdown, select Assigned to Letting.
- 3. Click Save.

Note: Once the workflow phase is **Assigned to Letting**, only the Letting User role will be able update the workflow.

#### Next Steps:

To create a bid letting, see QRG - Letting Creation.